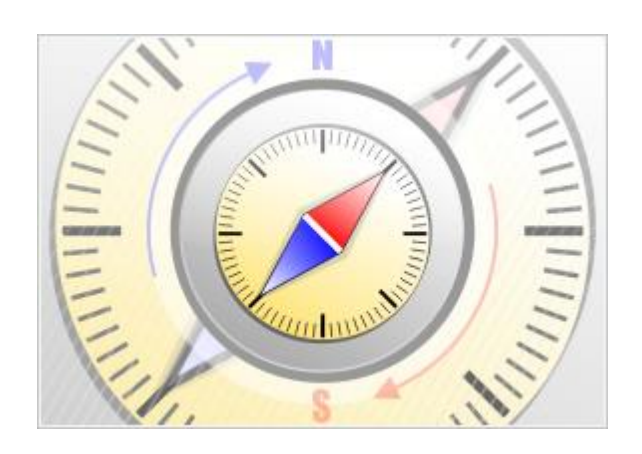

# **The Bat! Voyager**

© Ritlabs, SRL 1998-2016

## Inhaltsverzeichnis

| 1. | Einführung             | 3 |
|----|------------------------|---|
| 2. | Bemerkungen            | 4 |
| 3. | Installation           | 5 |
| 4. | Neues Konto einrichten | 9 |

## 1. Einführung

The Bat! Voyager ist eine mobile Version des E-Mail Programms The Bat!, mit der es möglich ist, die Nachrichten auf jedem PC zuzugreifen. The Bat! Voyager kann einfach auf ein kleines USB-Flash-Laufwerk installiert werden. Sie erhalten einen sicheren portablen E-Mail Client, den Sie z.B. am Schlüsselbund tragen und an jedem PC mit Internet- und verfügbarem USB-Anschluss nutzen können.

Adressbucheinträge und Nachrichten sind immer zugänglich, egal welchen PC Sie nutzen. Stecken Sie einfach das USB-Flash-Laufwerk in den PC und fangen Sie an. Dabei bleiben keine Spuren sensibler Daten auf dem verwendeten PC zurück. Dank Passwortschutz und verschlüsselter Datenbank sind Ihre E-Mail-Informationen wirklich sicher.

The Bat! Voyager bietet alle Funktionen an, die es in The Bat! Professional gibt. Die Datenübertragung von The Bat! zu The Bat! Voyager und umgekehrt ist sehr einfach. Erstellen Sie die Datensicherungsdatei in einem Programm (Menü "Hilfsmittel -> Datensicherung") und stellen Sie die Daten aus dieser Datei in anderem Programm wieder her (Menü "Hilfsmittel -> Wiederherstellung"). Der Datenimport aus anderen E-Mail Programmen wie Thunderbird, Outlook, Eudora, Pegasus, Netscape und anderen ist ebenso möglich (Menü "Hilfsmittel -> Nachrichten importieren -> Mailboximportassistent").

The Bat! Voyager ist einfach zu bedienen, da es ist ein schnelles und handliches Programm ist.

\* BITTE BEACHTEN SIE: es gibt keine Probephase für The Bat! Voyager. Um das Programm zu nutzen, benötigen Sie die Lizenz für The Bat! Professional Edition. Sie können The Bat! Professional Edition herunterladen und kostenlos 30 Tage lang testen.

## 2. Bemerkungen

Halten Sie folgende Information bereit, um die Konfiguration jedes Ihrer Konten zu erleichtern:

- Benutzername und Passwort, um auf POP3- oder IMAP4-Server zuzugreifen
- Adresse des POP3- oder IMAP4 Servers
- Adresse des SMTP Servers
- Verbindungstyp und Portnummer

Sie können diese Information auf der Webseite Ihres E-Mail-Service finden. Die Einstellungen können Sie auch von Ihrem Internet Provider oder Ihrem Serveradministrator erhalten.

## 3. Installation

Laden Sie The Bat! Voyager von unserer Webseite herunter: <a href="http://www.ritlabs.com/de/products/voyager/download.php">http://www.ritlabs.com/de/products/voyager/download.php</a>

**BITTE BEACHTEN SIE:** Es gibt keine Probephase für The Bat! Voyager. Um The Bat! Voyager zu verwenden benötigen Sie eine Lizenz für The Bat! Professional Edition. Bevor Sie die Installation beginnen, stellen Sie bitte sicher, dass Sie die Bestellnummer oder den Key Block haben.

#### Schritt 1

Lösen Sie die Installationsdatei aus. Das ist eine selbstextrahierende Datei, Sie werden folgendes Fenster sehen:

| 🚼 The Bat! Voyager | r Installation                                                                                                    |        | ×     |
|--------------------|----------------------------------------------------------------------------------------------------|--------|-------|
|                    | Extracting speller\SSCESW2.clx<br>Extracting dictionaries\da_DK.dic<br>Extracting dictionaries\el_GR.dic<br>Extracting dictionaries\en_GB.dic<br>Extracting dictionaries\en_US.dic<br>Extracting dictionaries\et_EE.dic<br>Extracting dictionaries\fr_FR.dic<br>Extracting dictionaries\fr_FR.dic<br>Extracting dictionaries\v_LV.dic<br>Extracting dictionaries\n_NL.dic<br>Extracting dictionaries\pt_BR.dic<br>Extracting dictionaries\rp_FT.dic<br>Extracting dictionaries\rp_FT.dic<br>Extracting dictionaries\rp_FT.dic<br>Extracting dictionaries\rp_FT.dic<br>Extracting dictionaries\rp_FT.dic<br>Extracting dictionaries\rp_FT.dic<br>Extracting dictionaries\rp_FT.dic<br>Extracting dictionaries\rp_FT.dic<br>Extracting dictionaries\rp_FT.dic |        | *<br> |
|                    | Destination folder                                                                                                    |        |       |
|                    | C:\Users\BLACKB~1\AppData\Local\Temp\RarSFX0                                                                                                    | Browse |       |
|                    | Installation progress                                                                                                    |        |       |
|                    |                                                                                                    |        |       |
|                    | Install                                                                                                    | Cancel |       |

#### Schritt 2

Wählen Sie das Laufwerk aus (entweder lokales oder auf einem Wechseldatenträger) und drücken Sie **Install**.

| )rive Name | Туре    |     | Total Size | Free Space |
|------------|---------|-----|------------|------------|
| 🍒 C:       | Local D | isk | 298.0 GB   | 211.3 GB   |
|            |         |     |            |            |
|            |         |     |            |            |
|            |         |     |            |            |
|            |         |     |            |            |
|            |         |     |            |            |
|            |         |     |            |            |
|            |         |     |            |            |
|            |         |     |            |            |
|            |         |     |            |            |

The Bat! Voyager wird im angegebenen Verzeichnis installiert und ein neues Fenster mit der Liste installierten Dateien erscheint.

#### Schritt 3

Öffnen Sie die **Datei voyager.exe** und geben Sie das Master Passwort ein, um Ihre Daten zu schützen. Bei jedem Programmstart sollen Sie dieses Passwort eingeben.

| 🕖 The Bat! Master  | Password        |                     | ×             |
|--------------------|-----------------|---------------------|---------------|
| Please set the new | master password | d that will protect | The Bat! data |
|                    |                 |                     |               |
|                    | Password:       |                     |               |
| <u>C</u> onfi      | rm password:    |                     |               |
|                    |                 |                     |               |
|                    | <u>O</u> K      | Cancel              | Help          |

© Ritlabs, SRL 1998-2016

#### Schritt 4

Im Schritt 3 haben Sie das Master Passwort festgelegt. Bitte geben Sie es jetzt ein, um The Bat! Voyager zu starten.

| 🕖 The Bat! Master Password       |            |        | <b>—</b> ×- |
|----------------------------------|------------|--------|-------------|
| Please input the master password | I          |        |             |
| EN                               | <u>O</u> K | Cancel | Help        |

#### Schritt 5

Aktivieren Sie das Programm – Sie können The Bat! Voyager entweder mit der Bestellnummer oder mit dem Key Block aktivieren. Bitte beachten Sie, dass Sie The Bat! Voyager drei Mal mit dem Registrierungsschlüssel und drei Mal mit der Bestellnummer aktivieren können. Falls es keine Aktivierungen mehr gibt, wenden Sie sich bitte an unser Support Team.

| Token Activation                                                                                                    |
|----------------------------------------------------------------------------------------------------|
| During the first run of The Bat! Voyager you must activate the media before using the product. You can activate using your Registration Key Block (or unique<br>Order Number). You have received the Order Number in the confirmation message you got when you ordered The Bat! Professional v4. |
| Activate by Registration Key Block                                                                                                    |
| C Activate by Order Number (and input the Key Block later)                                                                                                    |
| Registration Key Block:                                                                                                    |
| BW34erdsfdB85sQHBgcICgsERXhiZnExUGZueHd0d297GR8rMCbfEW4h91CDF3434D7D<br>iUtuS14334XX4wQAqRX7dLdfdffdssfWUxpreULC32qHJynatG7+bWqMFb0FBC865A4B<br>wHDuqBIC1431B93ED6                                                                                                    |
| <u>QK</u> Cancel Help                                                                                                    |

(Dieser Registrierungsschlüssel ist ungültig)

#### Schritt 6

Erhalten Sie den Aktivierungschlüssel. Drücken Sie die Taste **Fetch Key**. Im Webbrowser erhalten Sie dann den entsprechenden Code. Kopieren Sie ihn und fügen ins Feld **Token Activation Key** ein. Drücken Sie **Activate**.

| 🕐 Token Activation Utility                                                                                                    | x |
|----------------------------------------------------------------------------------------------------|---|
| Fetch Token Activation Key                                                                                                    |   |
| The Token Activation Utility will now open a web browser to fetch your token activation key.                                                       |   |
| The web browser will connect to https://ritlabs-reg.com/ and will transfer the token serial number (NTFS-086426F0) and the registration key block. |   |
| The browser will get the token activation key from server and will display it.                                                                     |   |
| Copy the token activation key from the browser to the clipboard and paste into the input line below. Then click Activate button.                   |   |
| Fetch Key                                                                                                    |   |
| Activate Token                                                                                                    |   |
| Token Activation Key                                                                                                    |   |
|                                                                                                    |   |
| Activate                                                                                                    |   |
| Back                                                                                                    |   |

#### Schritt 7

Wenn Sie alle Schritte richtig befolgt haben, bekommen Sie dieses Fenster. Drücken Sie **OK**, um The Bat! Voyager zu starten.

| Token Activation Utility                                   |  |
|------------------------------------------------------------|--|
| You have successfully performed the activation! Thank you! |  |
| ОК                                                         |  |

## 4. Neues Konto einrichten

Beim ersten Programmstart werden Sie aufgefordert entweder ein neues Konto einzurichten oder die Daten aus der Datensicherungsdatei (\*.tbk Datei) wiederherzustellen.

| Create New Account |                        |                     |
|--------------------|------------------------|---------------------|
|                    |                        |                     |
|                    | <u>Y</u> our name:     | Ritlabs, SRL 👻      |
|                    | <u>E</u> mail:         | example@gmail.com - |
|                    | Password:              | ••••••              |
|                    |                        |                     |
|                    | <u>P</u> rotocol type: | Auto                |
| 100                |                        |                     |
| Man                |                        |                     |
|                    |                        |                     |
|                    |                        |                     |
|                    | -                      |                     |
| Restore from       |                        | Finish Cancel       |

Im Fenster **Create New Account**, werden Sie dazu aufgefordert, Ihre Daten anzugeben. Geben Sie Ihren vollständigen Namen und die E-Mail-Adresse an. Beachten Sie bitte, dass Ihr Name in den Nachrichten neben Ihrer E-Mail-Adresse angezeigt wird. Geben Sie das Passwort für den Zugriff auf Ihren Mailserver ein, sonst wird es bei jedem Nachrichtenabruf und Versand abgefragt. Wenn Sie keine weiteren Einstellungen vornehmen möchten, klicken Sie auf **Finish**, und ein neues Konto wird erstellt werden.

Falls Sie die Mailserver-Einstellungen ändern möchten, wählen Sie **IMAP or POP** aus dem Kombinationsfeld **Protocol type** und klicken Sie auf **Next**.

|   | Create New Account   |                |                                                             | × |
|---|----------------------|----------------|-------------------------------------------------------------|---|
|   | create their Account |                |                                                             |   |
|   |                      |                |                                                             |   |
|   |                      |                |                                                             |   |
|   |                      | Your name:     | Ritlabs. SRL                                                |   |
|   |                      | -              |                                                             |   |
|   |                      | Email:         | example@example.com                                         |   |
|   |                      | <u> </u>       |                                                             |   |
|   |                      | Password:      | •••••                                                       |   |
|   |                      | _              |                                                             |   |
|   |                      |                |                                                             |   |
|   |                      |                |                                                             |   |
|   |                      | Protocol type: | Auto                                                        |   |
|   |                      |                | Auto                                                        |   |
|   |                      |                | IMAP or POP                                                 |   |
|   |                      |                | Exchange Web Services<br>MARI (access Exchange via Outlook) |   |
|   |                      |                | MAT (access Exchange via Outlook)                           |   |
|   | Man                  |                |                                                             |   |
|   |                      |                |                                                             |   |
|   |                      |                |                                                             |   |
|   |                      |                |                                                             |   |
|   |                      |                |                                                             |   |
| L |                      |                |                                                             |   |
|   | Restore from         | <b>•</b>       | Next > Cancel                                               |   |
|   |                      |                |                                                             |   |
| - |                      |                |                                                             |   |

|                     | Incoming mail           |  |
|---------------------|-------------------------|--|
| To receive my mail, | , use                   |  |
| IMAP - Internet I   | Mail Access Protocol v4 |  |
| POP - Post Offi     | ice Protocol v3         |  |
|                     |                         |  |
| Server address:     |                         |  |
| imap.example.com    | ✓ Test now!             |  |
| Connection type:    | Regular (non-secure)    |  |
| Po <u>r</u> t:      | 993 Default             |  |
| <u>U</u> ser name:  |                         |  |
| example@gmail.com   | n                       |  |
| Password:           |                         |  |
|                     |                         |  |

Sie können das Mailserver-Protokoll für den Empfang (IMAP oder POP) auswählen und die Serveradresse eingeben. Die meisten E-Mail-Anbieter befinden sich schon in der Datenbank von The Bat! und werden automatisch erkannt und eingefügt. Sollte dies nicht der Fall sein, können Sie diese auch manuell eintragen. Die nötigen Informationen erhalten Sie entweder auf der Internetseite Ihres E-Mail-Anbieters, von Ihrem Internetprovider oder direkt vom Serveradministrator.

Der Benutzername stimmt normalerweise mit der E-Mail-Adresse oder mit dem ersten Teil der E-Mail-Adresse (bis zu dem @) überein. Klicken Sie auf **Next**, nachdem Sie alle Einstellungen angegeben haben.

|                           |                            | Outgoing mail |           |
|---------------------------|----------------------------|---------------|-----------|
|                           |                            |               |           |
| Outgoing (SMTP) server ad | ldress:                    |               |           |
| smtp.example.com          |                            | •             | Test now! |
| Connection type:          | Regular (non-se            | ecure) 🔻      |           |
| _                         |                            |               |           |
| Port:                     | 25                         | Default       |           |
|                           |                            |               |           |
|                           |                            |               |           |
| My SMTP server require    | s authentication for sendi | ing mail      |           |
| My SMTP server require    | s authentication for sendi | ing mail      |           |
| My SMTP server require    | s authentication for sendi | ing mail      |           |
| My SMTP server require    | s authentication for sendi | ing mail      |           |
| My SMTP server require    | s authentication for sendi | ing mail      |           |
| W SMTP server require     | s authentication for sendi | ing mail      |           |
| W SMTP server require     | s authentication for sendi | ing mail      |           |
| Wy SMTP server require    | s authentication for sendi | ing mail      |           |
| Wy SMTP server require    | s authentication for sendi | ing mail      |           |
| ✓ My SMTP server require  | s authentication for sendi | ing mail      |           |
| ✓ My SMTP server require  | s authentication for sendi | ing mail      |           |
| ✓ My SMTP server require  | s authentication for sendi | ing mail      |           |
| Wy SMTP server require    | s authentication for sendi | ing mail      |           |
| ✓ My SMTP server require  | s authentication for sendi | ing mail      |           |
| Wy SMTP server require    | s authentication for sendi | ing mail      |           |

Bei diesem Schritt können Sie die SMTP-Servereinstellungen eingeben. Sollte Ihr Server eine SMTP-Authentifikation erfordern, lässt sich diese aktivieren. Klicken Sie auf **Next**, um zum nächsten Schritt zu gelangen.

|                                                | Account Details |
|------------------------------------------------|-----------------|
|                                                |                 |
|                                                |                 |
| Your name:                                     |                 |
| Ritlabs, SRL                                   | ▼               |
|                                                |                 |
|                                                |                 |
| Account's <u>N</u> ame (to be displayed in the | e folder tree): |
| example@gmail.com                              |                 |
|                                                |                 |
|                                                |                 |
|                                                |                 |
|                                                |                 |
| <u>H</u> ome folder:                           |                 |
| Home folder:<br>< Default >                    | Browse          |
| <u>H</u> ome folder:<br>< Default >            | Browse          |
| <u>H</u> ome folder:<br>< Default >            | Browse          |
| <u>H</u> ome folder:<br>< Default >            | Browse          |
| <u>H</u> ome folder:<br>< Default >            | Browse          |
| <u>H</u> ome folder:<br>< Default >            | Browse          |
| <u>H</u> ome folder:<br>< Default >            | Browse          |
| <u>H</u> ome folder:<br>< Default >            | Browse          |
| <u>H</u> ome folder:<br>< Default >            | Browse          |

Das Feld Your name zeigt Ihren Namen an.

Das zweite Feld bestimmt den Namen Ihres Kontos in der Kontenliste.

Das letzte Feld zeigt den Pfad zum Mailverzeichnis. Dort werden das Kontoverzeichnis, die Kontodaten und die Adressbücher gespeichert. Sofern Sie keinen Ordner ausgewählt haben, wird in dem Feld der Wert <Default> vorgegeben und das Programm erstellt einen eigenen Ordner. Möchten Sie dies ändern, klicken Sie auf den Button rechts neben dem Feld **Home folder** und wählen Sie ein eigenes Verzeichnis. Klicken Sie auf **Finish**, um das neue Konto anzulegen.

Diese Einstellungen können Sie jederzeit im Menü Konto -> Eigenschaften (Tastenkombination Umschalt+Strg+P) ändern.